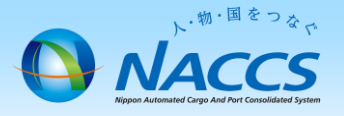

# 管理統計資料区分の変更

## ▲ 管理統計資料とは

- NACCSで行った業務に関して、日・週・月の単位で統計資料を作成し、 提供するものです。業種により管理統計資料の内容は異なります。
- ※有料・無料の区分があり、有料分の料金は1利用者コードごとに 月額1,000円(税抜)です。
  - お支払いは月額計算となり、月途中で変更申込をされた場合にも、 一律、月額1,000円(税抜)かかります。
- ※取得可能な管理統計資料は、NACCS掲示板掲載資料を参照して ください。 NACCSのご利用方法>1.システム利用規程>別表3

## ~申込から利用開始までの流れ~

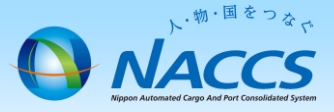

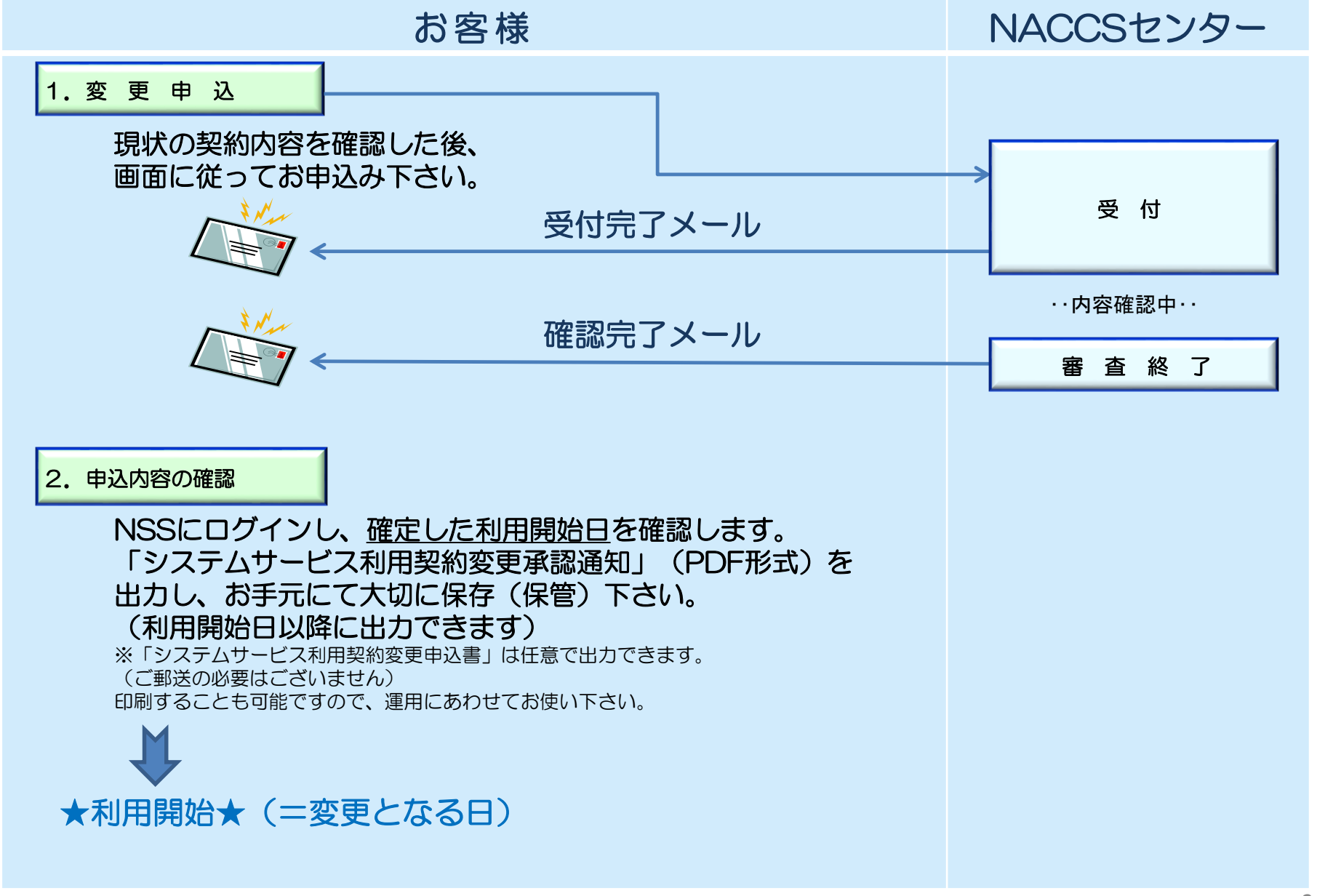

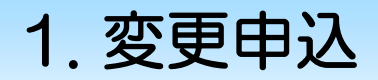

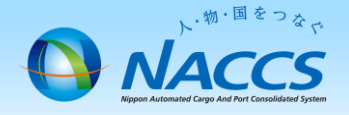

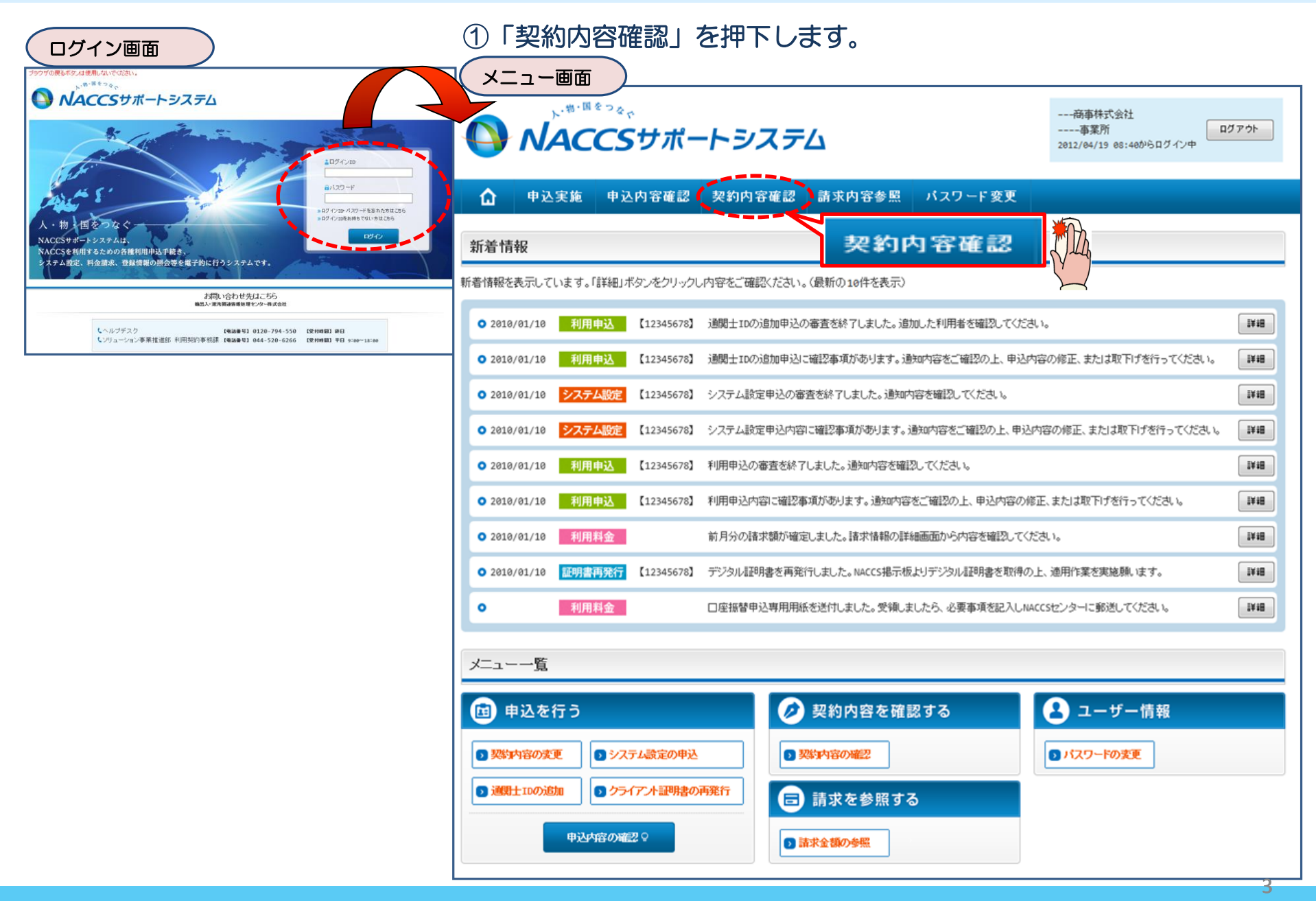

| ②「netNACCS」あるし | Nは「一般NACCS」の |
|----------------|--------------|
| タブを開き、現在の利用    | 者ID等の管理統計資料  |
| 区分を確認の上、「契約    | 情報を変更する」ボタ   |
| ンを押下します。       |              |
| 2 2311 0 0.90  |              |

請求先

netNACCS

書記約11番46

無料分

0

0

0

0

ファイルサイズ

管理統計資料

有料分

0

0

0

ク契約情報を変更する

- 商事株式会社 

保税管理資料 保存サービス

0

0

0

現在の情報を確認します

XXXXXXXXXX1

xxxxxxxxxx1

XXXXXXXXXXXX

2012/04/19 08:400/602 124

他事業所 と共用

0

0

0

·般NACCS

ログアウト

利用開始日

9999/99/99

9999/99/99

9999/99/99

9999/99/99

99

申込日

9999/99/99

9999/99/99

9999/99/99

の契約情報を変更する

## ③申込完了までの流れを確認し、 「申込内容選択へ進む」ボタンを押下します。

変更申込ガイダンス画面

NACCSサポートシステム(NSS)から、現在の契約内容を参照することができます。(「契約内容参照」タブ) 「事業所コード」を入力し変更項目を選択すると、変更内容に応じた現在の契約情報が表示されますので、情報の更新を行います。 情報を更新した内容は、変更前と変更後を表示した確認画面から確認でき、変更内容を確認し登録することによって変更申込手続きが終了します。 変更申込手続きの進行状況及び内容を確認する必要がある場合には、申込担当者にメール等によりご連絡いたします。 変更申込手続きに当たっては、あらかじめ契約内容のご検討をお願いいたします。(詳しい説明→NSS電子申請情報ページ)

変更申込手続きの流れは次のとおりです。確認されましたら「申込内容選択へ進む」のボタンをクリックしてください。

#### STEP1 契約内容の確認

NSSに登録している現在の契約情報を確認します。

・契約内容参照タブから確認できます。

#### STEP2 契約変更項目の選択

事業所コードを入力し、変更申込を行う項目を選択します。

・変更項目は複数選択することができます。

#### STEP3 変更情報の入力・確認

現在の契約情報が表示されますので、変更箇所について変更の入力(上書き)します。 情報を更新した内容を確認画面から確認します。変更内容を確認し登録することによって変更申込の手続きが終了します。

・変更前・変更後の情報を対照して確認できます。内容に誤りがあった場合には、それぞれの入力画面に戻って内容を修正します。

・変更の必要のない項目については、上書きしないようにご注意ください。

・企業情報の変更を行う場合には、同一企業略称の全事業所の情報を変更します。

#### STEP4 契約申込の完了

変更申込み手続きの完了を申込担当者宛てにご連絡いたします。

#### 「システム利用申込書(変更)」は、NSSから参照することができます。(※変更申込の書面による提出は不要です。) ※ 変更内容によっては、別途「システム設定」が必要となる場合があります。

## くメニューに戻る く契約情報参照に戻る

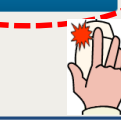

申込内容選択へ進むゝ

利用機器 パッケージ ソフト区分 区分

■論理端末名 / デジタル証明書

契約情報詳細表示画面

- 物・国をつない

事業所

NACCSサポートシステム

NNNNN

9999/99

処理方式

中込内容確認 契約内容確認

-BONACCS

利用者工

識別番号

XXX

xxx

xxx

XXX

端末アク†

利用者コード

XXXXXXX

xxxxxxxx

xxxxxxx

XXXXXXX

佛木情報

論理端末名

添付ファイル名

NNNNNNNN1NNNNNNNNN2NNNNNNNNNNNN

NNNNNNNNNNNNNNNNNNNNNNNNNNNNNNNNN

± まとめてダウンロードする

・利用開始ガイダンスに戻る

ブラウザの屋るボタフは使用しないでください。

中込実施

🙃 契約 情報調筆網

認約概要

適用料金

適用年月

区分

NN

NN

NN

NN

■ 添付ファイル

契約情報 参昭 契約情報の詳細を表示します。

调用料金(netNACCS)

利用者コード / 利用者ID

洲植

|  |    | NNNNN | NNN | XXXXXX |                                        |            |               |               |            |
|--|----|-------|-----|--------|----------------------------------------|------------|---------------|---------------|------------|
|  | NN |       |     |        | XXXXXXXXX1                             |            | ~~~~~         | ~~~~~         |            |
|  | NN | NNNNN | NNN | XXXXXX | *****                                  | 9999/99/99 | XXXXXXXXXX    | XXXXXXXXXX    | 9999/99/99 |
|  | NN | NNNNN | NNN | XXXXXX | *****                                  | 9999/99/99 | ****          | XXXXXXXXXX1   | 9999/99/99 |
|  | NN | NNNNN | NNN | XXXXXX | XXXXXXXXXXXXXXXXXXXXXXX                | 9999/99/99 | XXXXXXXXXXXX  | XXXXXXXXXXXXX | 9999/99/99 |
|  | NN | NNNNN | ИИИ | XXXXXX | XXXXXXXXXXXXXXXXXXXXXXXXXXXXXXXXXXXXXX | 9999/99/99 | XXXXXXXXXXXXX | XXXXXXXXXXXXX | 9999/99/99 |
|  | NN | NNNNN | NNN | XXXXXX | XXXXXXXXXXXXXXXXXXXXXXX                | 9999/99/99 | XXXXXXXXXXXX  | XXXXXXXXXXXX  | 9999/99/99 |
|  |    |       |     |        |                                        |            |               |               |            |

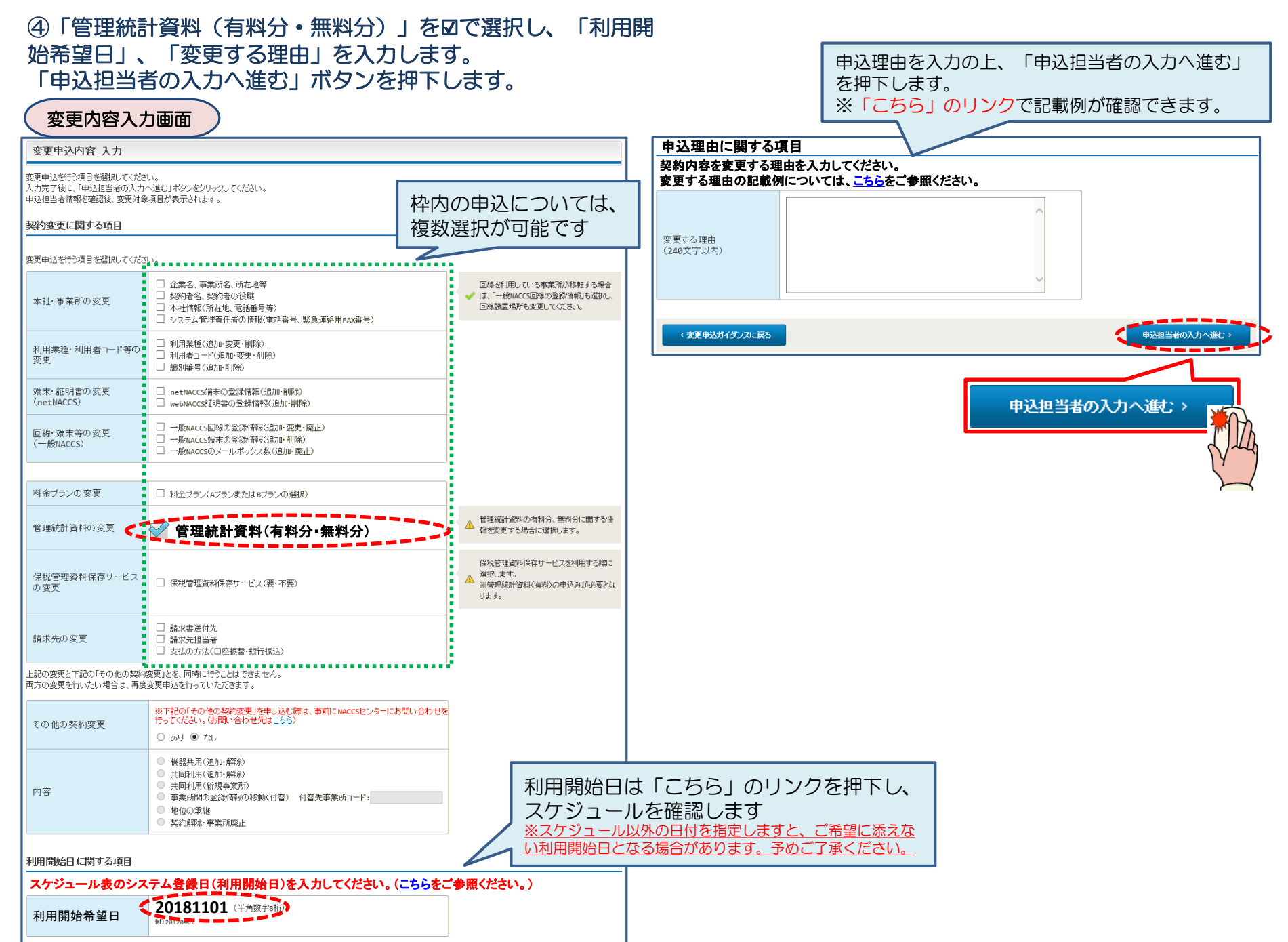

## ⑤申込担当者の情報を入力・確認し、「次へ進む」ボタンを押下します。

| 申込担当者                                                                     | 行入力運                                       |                                                                                       |                                        |                          |                                                                 |
|---------------------------------------------------------------------------|--------------------------------------------|---------------------------------------------------------------------------------------|----------------------------------------|--------------------------|-----------------------------------------------------------------|
| 申込担当者 入力                                                                  | כ                                          |                                                                                       |                                        |                          |                                                                 |
| NACCSセンターが当該利<br>申込担当者の情報を確認<br>入力完了後に、「次へ進<br>修正が終了しましたら、「<br>申込担当者(ご関す) | 用申込に関<br>認し、変更が<br>む」ボタンをど<br>申込内容確<br>る項目 | <mark>する確認を行う際の連絡先となります。</mark><br>あれば修正してください。<br>リックしてください。<br>恩へ進む」ボタンをクリックしてください。 | $\bigotimes$                           | NACCSセ<br>となります<br>必ず申込を | ンターが当該申込に関する確認を行う際の連絡先<br>。<br><mark>行った方の連絡先を入力</mark> してください。 |
| 弊社へ利用申込を行う担                                                               | 目当者の情報                                     | を登録します。                                                                               |                                        |                          |                                                                 |
| 氏名                                                                        |                                            | 姓: 通関 名: 花子 (全角)<br>例) 通関 太郎                                                          | $\bigcirc$                             | 申込受付・<br>者」宛にE-          | 完了通知等は、 「申込担当者」及び「管理責任<br>-mailにてお知らせします。                       |
| 氏名(フリガナ)                                                                  |                                            | 姓: <mark>ツウカン</mark> 名: //ナコ (全角カナ)                                                   |                                        |                          |                                                                 |
|                                                                           |                                            | 例)シウカン タロウ                                                                            | - 🔗                                    | 申込担当者                    | に変更があれば、上書きで修正ください。                                             |
| 所属部課名 任意                                                                  |                                            | 第一営業部通閲課     (全角)       例)第一営業部営業第3課                                                  | _                                      |                          |                                                                 |
| 役職名 任意                                                                    |                                            | 係長<br>例)課長                                                                            |                                        |                          |                                                                 |
| 電話番号                                                                      |                                            | 0120794550 (半角英数字)<br>例)0301234567                                                    | <ul> <li>「-」(ハイフン)を入してください。</li> </ul> | 力せずに、数字のみ入力              |                                                                 |
| FAX番号 任意                                                                  |                                            | (半角英数字)<br>例)0398765432                                                               | <ul> <li>「-」(ハイフン)を入してください。</li> </ul> | 力せずに、数字のみ入力              |                                                                 |
|                                                                           | 登録用                                        | tsukan-hanako@naccs.jp (半角英数字)<br>例)taro.tsukan@naccs.jp                              | ✓ 変更申込完了の通                             | 知先として登録します。              |                                                                 |
| E-mailアドレス                                                                | 確認用                                        | 確認のため、同じE-mailアドレスを入力してください。<br>[sukan-hanako@naccs.jp<br>例)taro.tsukan@naccs.jp      |                                        |                          |                                                                 |
|                                                                           |                                            |                                                                                       |                                        |                          |                                                                 |
| 〈 申込内容選                                                                   | RIC戻る                                      |                                                                                       |                                        | kへ進む: >                  |                                                                 |
|                                                                           |                                            |                                                                                       |                                        | <i>`</i> *^              | viet: >                                                         |

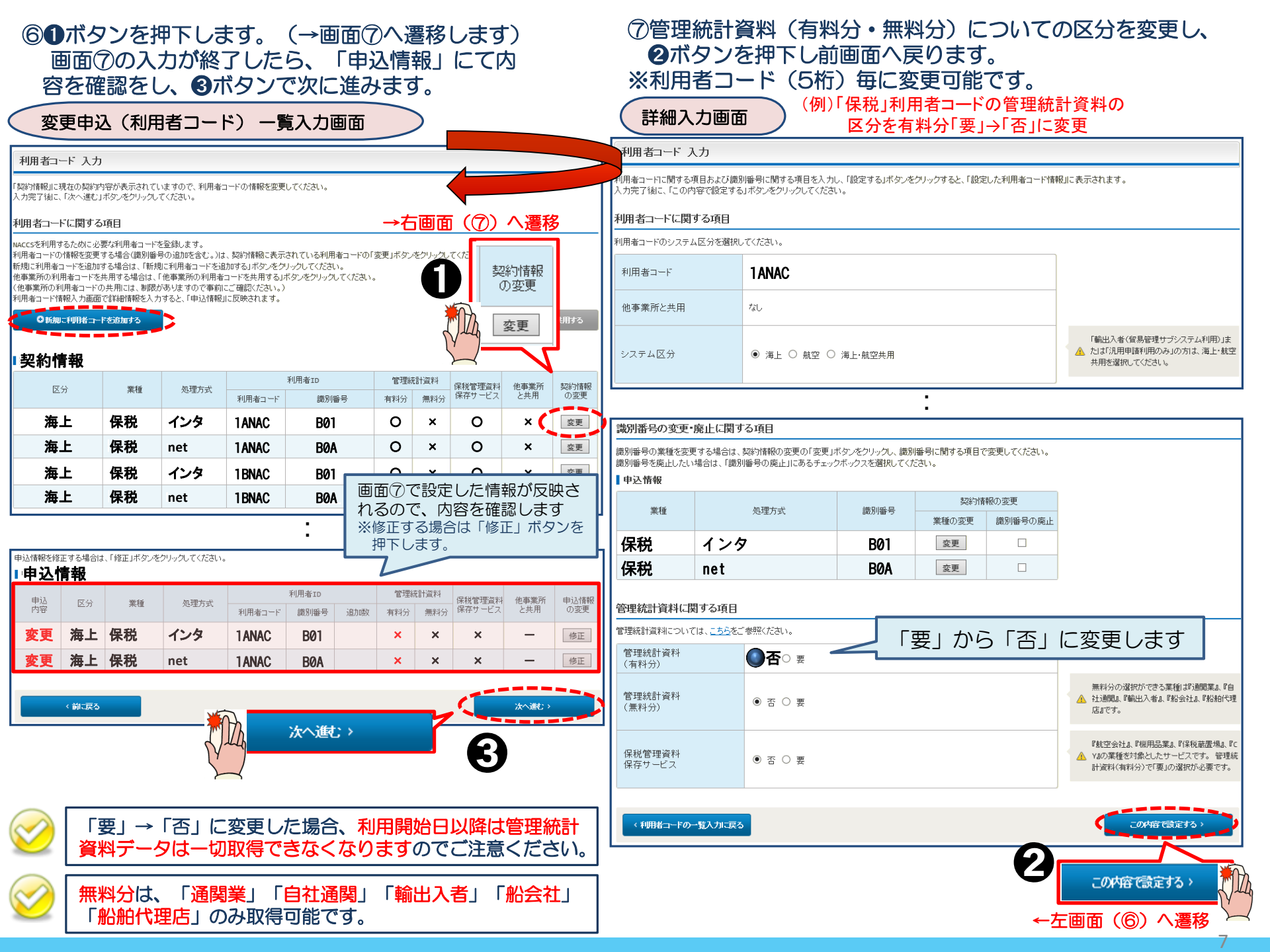

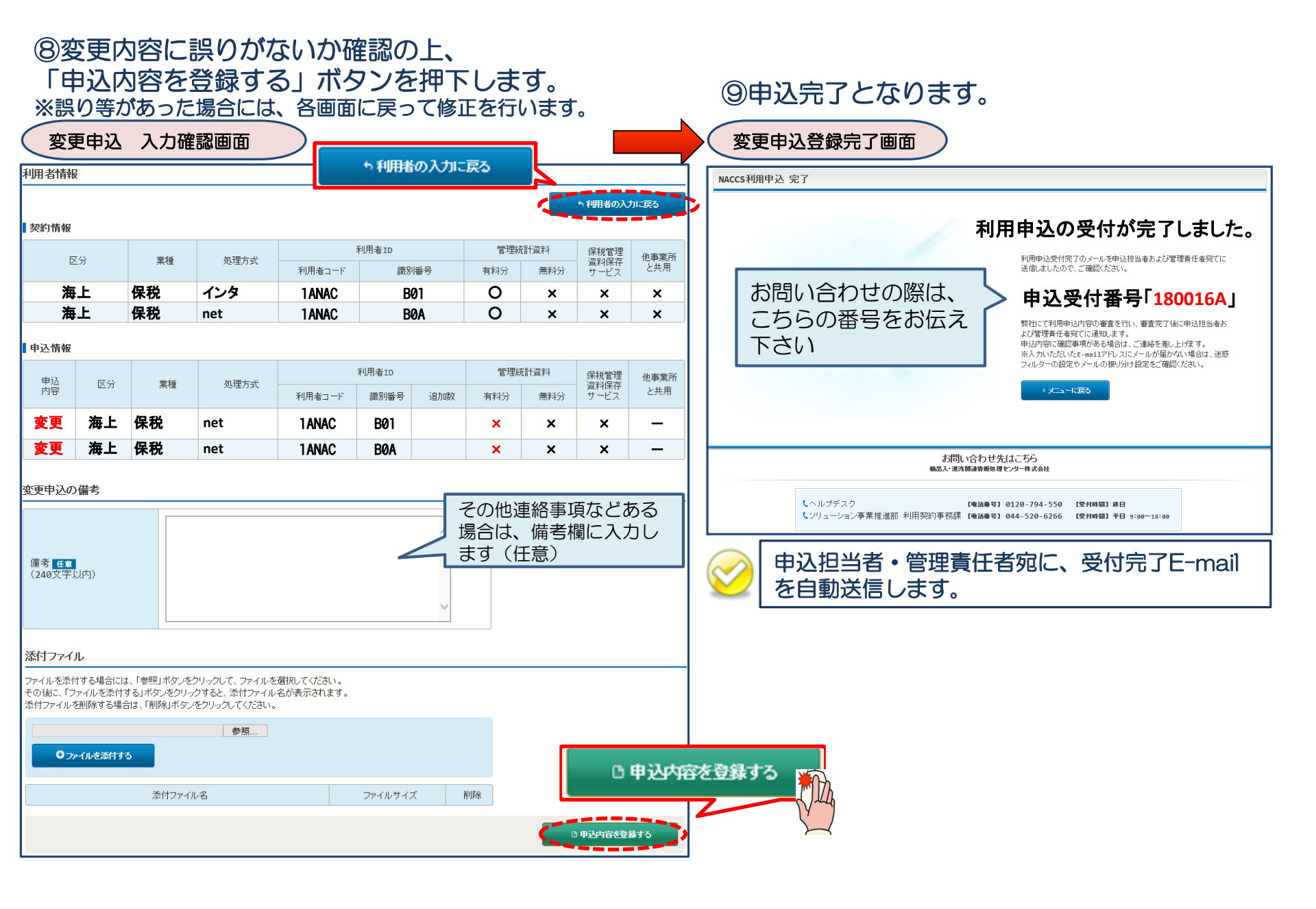

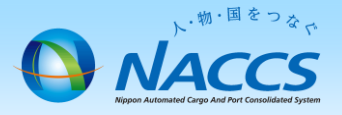

# 審査終了までしばらくお待ちください

## (回答は翌営業日以降になることがあります)

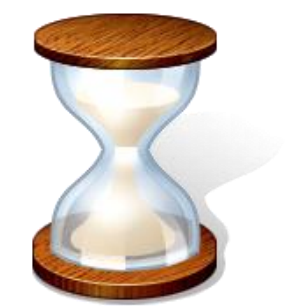

# 2. 申込内容の確認

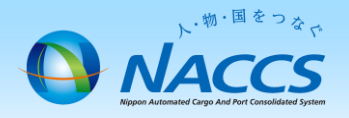

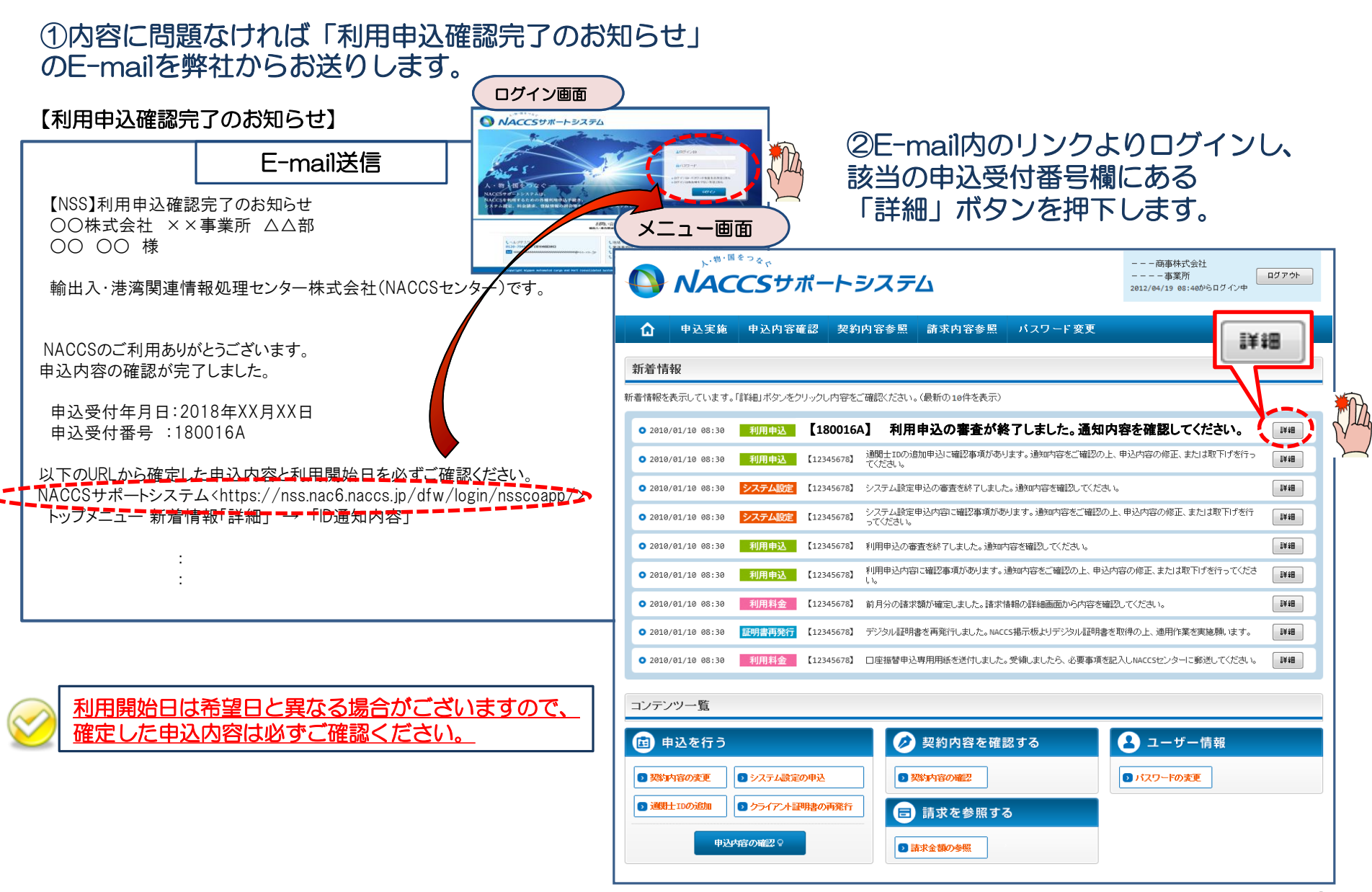

### ③確定した利用開始日を確認の上、併せて変更申込を行った該当タブの内容を確認します。 「承認通知を出力する」ボタン及び「申込書を出力する」ボタンを押下すると、それぞれ帳票を出力することができます。

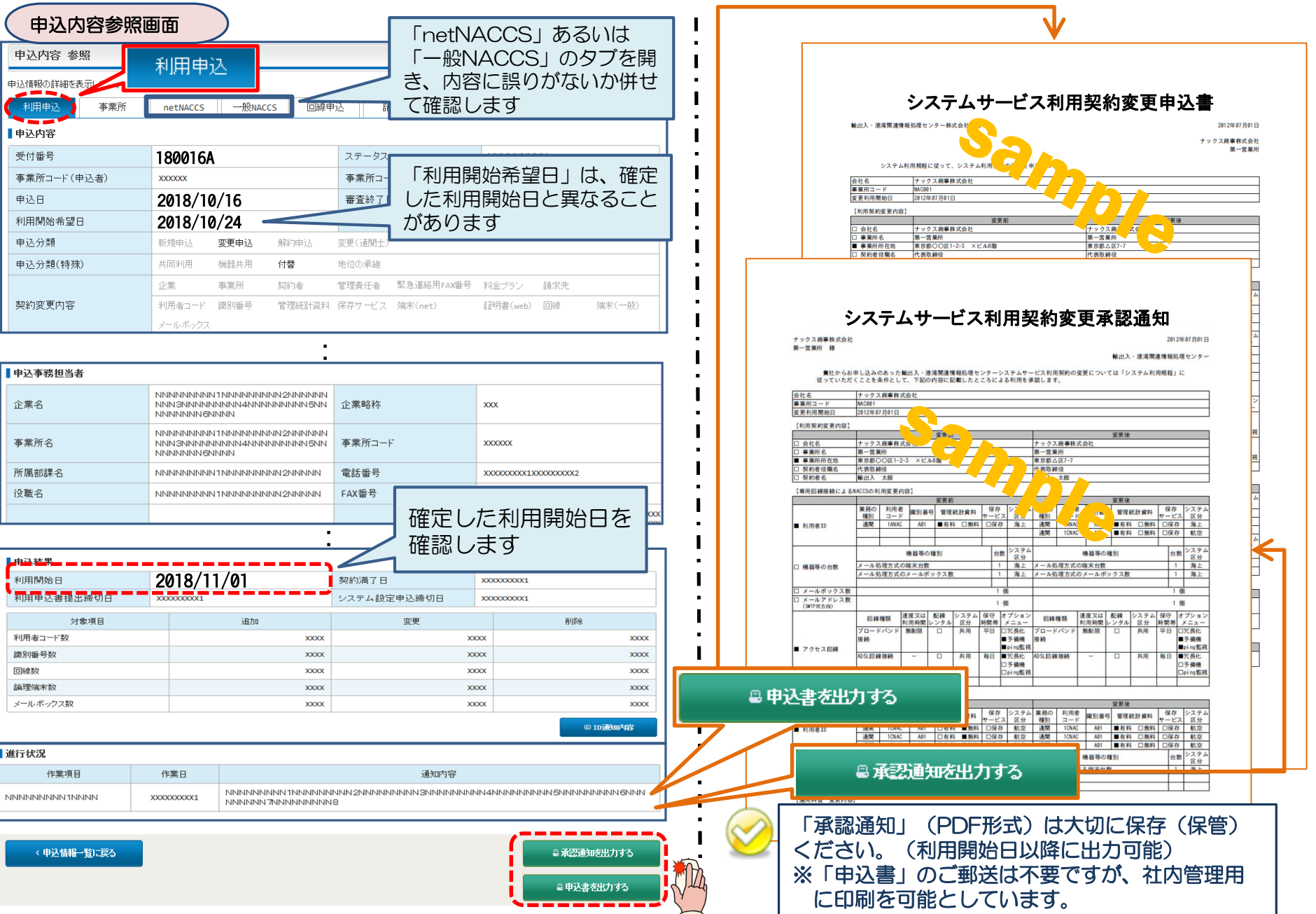